# WIRELESS NETWORK CONFIGURATION

## USER GUIDES (iPhone)

Prepared by:

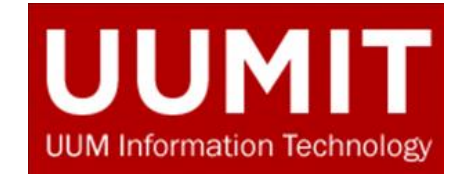

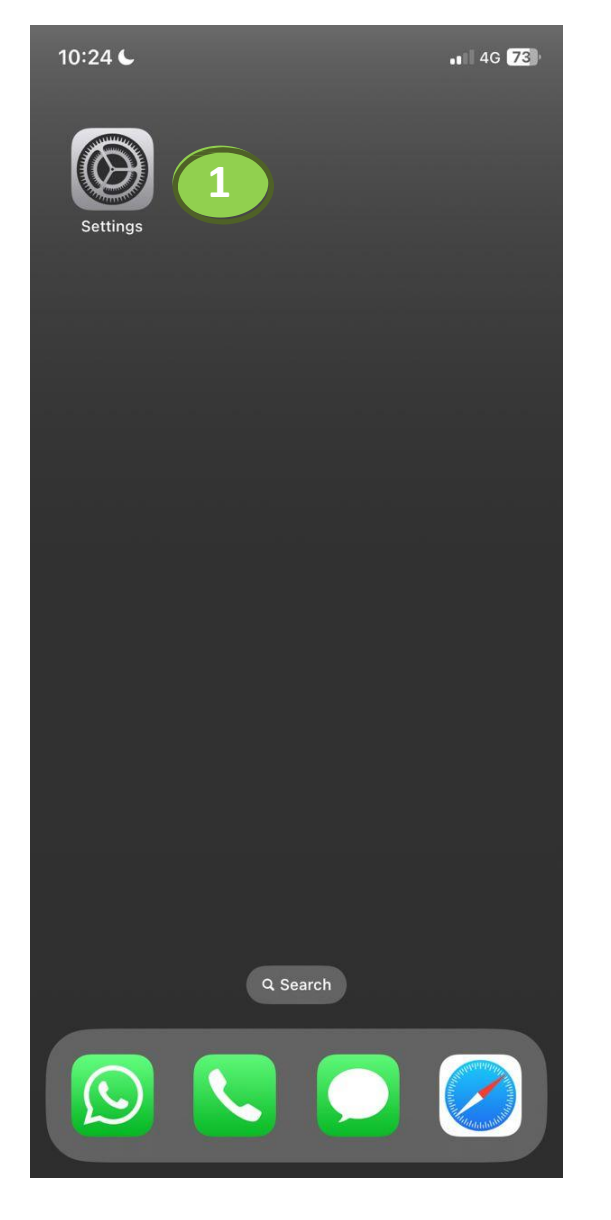

10:24 6 4G 75 Settings Airplane Mode 2 ? Wi-Fi Not Connected > Bluetooth On > Mobile Service > Personal Hotspot > ¢ VPN Not Connected > 19 Notifications > Sounds & Haptics > (()) > 6 Focus Screen Time > X  $\odot$ General > 00 **Control Centre** > **Display & Brightness** > -0 Home Screen & App Library > Accessibility > (t)

1. Go to Settings

2. Select *Wi-Fi* 

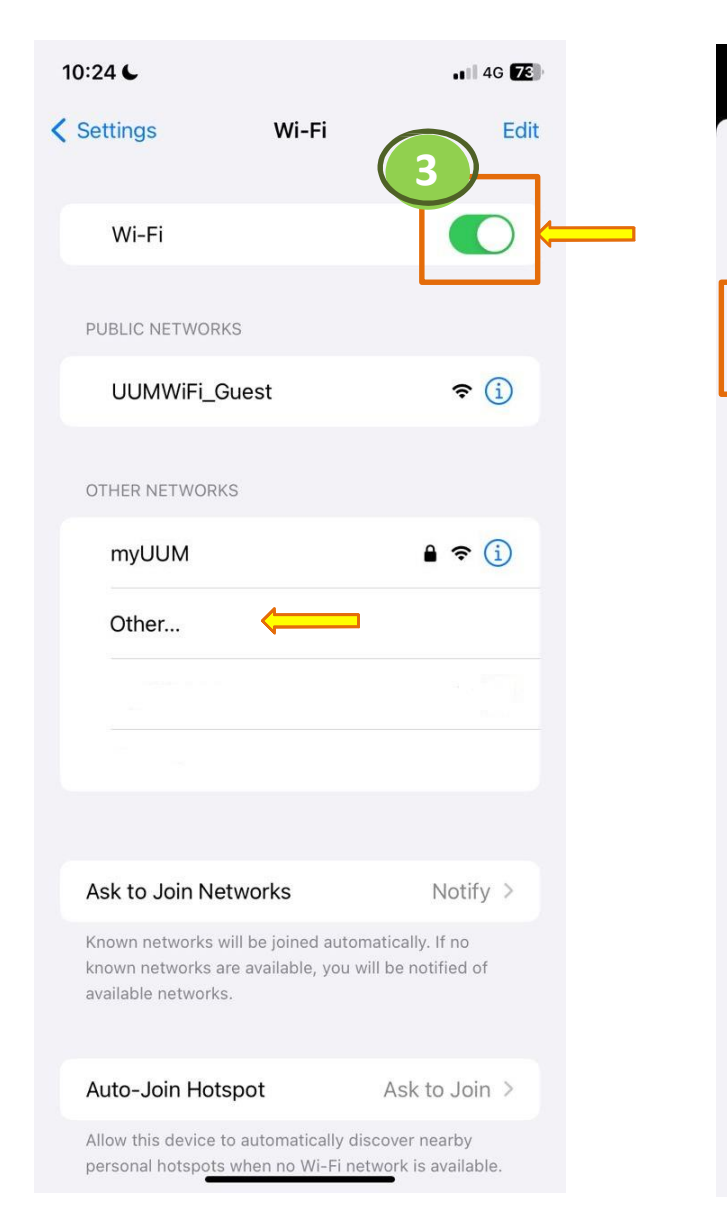

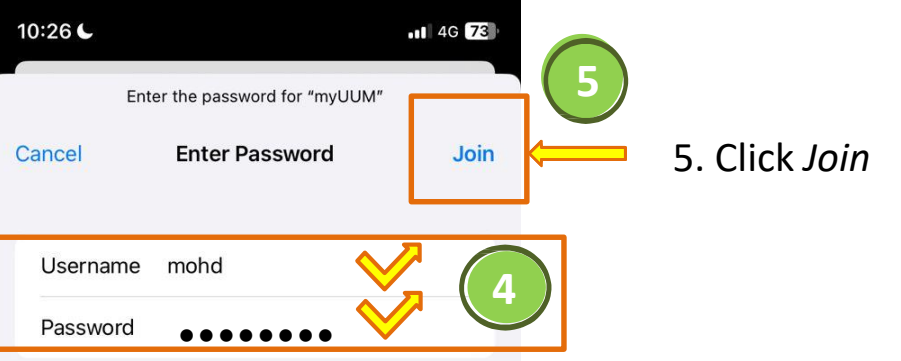

4. Enter your UUM Single Sign-On *Username* and *Password* 

#### 3. Turn **ON Wi-Fi** button and tap to select **myUUM**

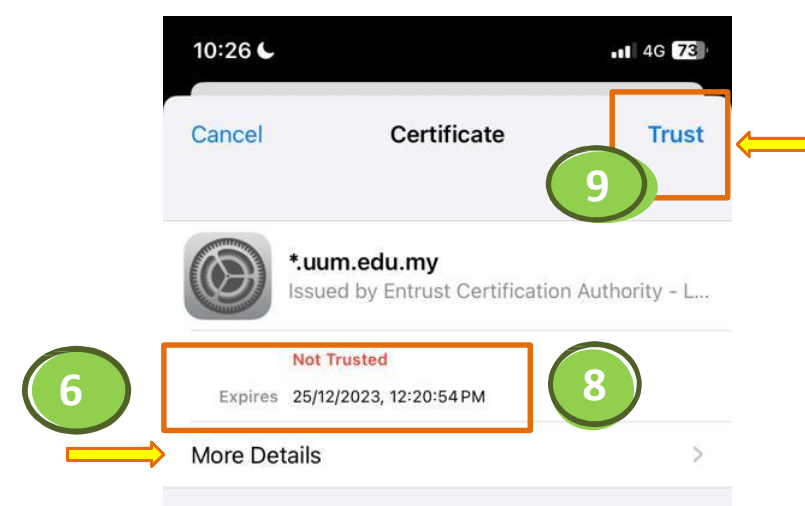

6. Upon joining **myUUM**, you will be prompted to trust an SSL Certificate.

Select *More Details* to view the content of *\*.uum.edu.my* CA cert

| 10:32 6           | <b>1</b> 4G <b>7</b> 3                              |
|-------------------|-----------------------------------------------------|
| Certificate       | Details                                             |
| SUBJECT NAME      |                                                     |
| Country or Regior | n MY                                                |
| State/Province    | Kedah                                               |
| Locality          | Sintok                                              |
| Organisation      | Universiti Utara Malaysia                           |
| Common Name       | *.uum.edu.my                                        |
| ISSUER NAME       |                                                     |
| Country or Regior | n US                                                |
| Organisation      | Entrust, Inc.                                       |
| Organisational Un | it See www.entrust.net/<br>legal-terms              |
| Organisational Un | it (c) 2012 Entrust, Inc for<br>authorized use only |
| Common Name       | Entrust Certification Authority<br>– L1K            |
| SERIAL NUMBER     |                                                     |
| Serial Number     | 51 D3 14 ED 3E 0E FF 57 51 6E 68<br>70 9E A2 ED BE  |
|                   |                                                     |

7. An SSL certificate issued by a CA *(Entrust)* to an organization and its domain/website *(\*.uum.edu.my)* verifies that a trusted third party has authenticated that organization's identity

8. Also check on cert validity periods dates

9. Click on *Trust* to accept the SSL Certificate.

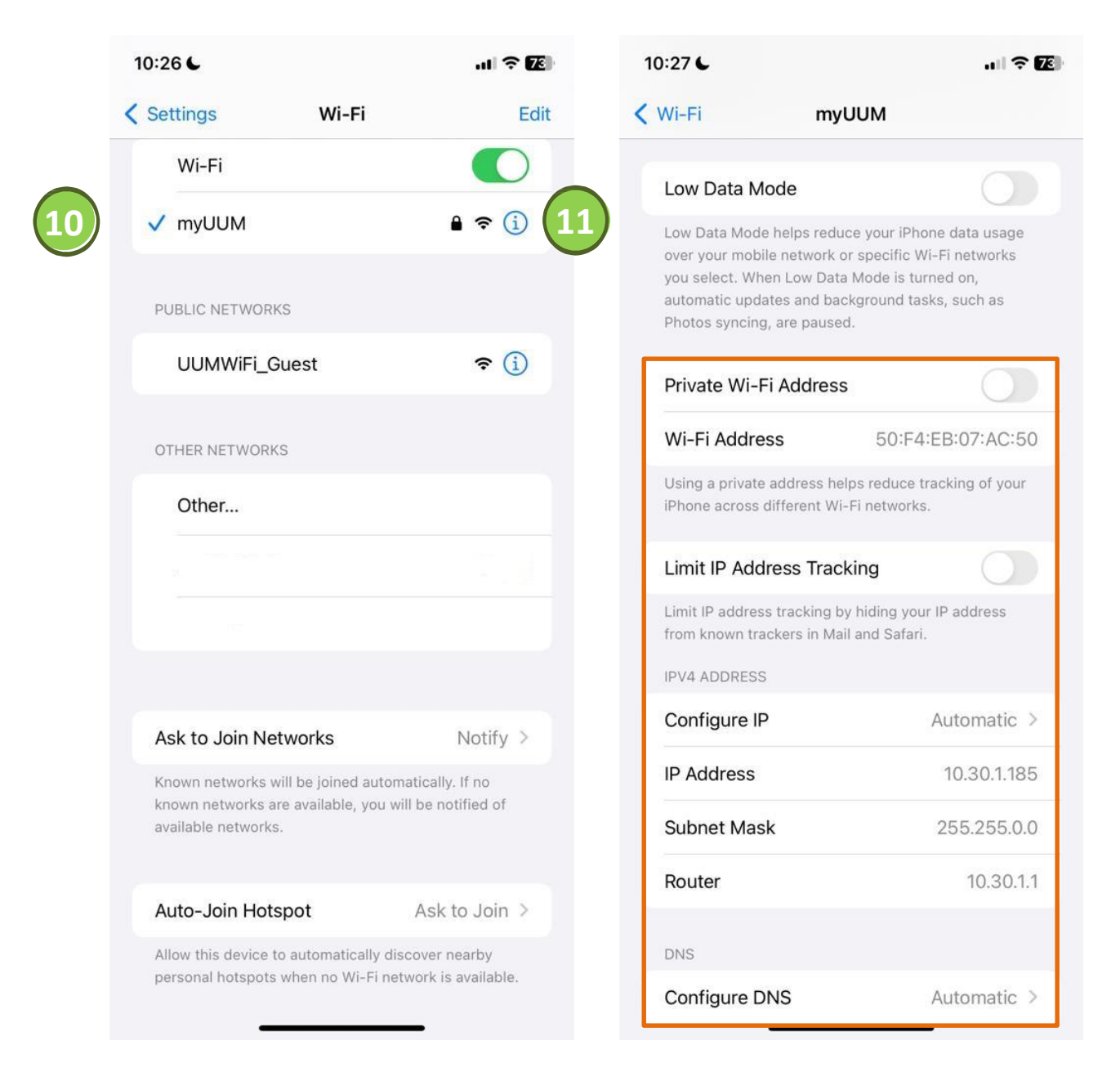

10. Wait for a few seconds until a blue checkmark beside a network name appeared which indicates you are successfully connected to myUUM

11. Tap the *Info* button of the network that you're connected to see the Wi-Fi details